# Laboratory 1: Solving differential equations with MAPLE

#### **Functions and graphic representation**

A single variable function can be defined as follows: > f:=x->sin(x)/x;

$$f := x \to \frac{\sin(x)}{x}$$

>f(3\*Pi/2),f(1.5);

$$-\frac{2}{3\pi}$$
, 0.6649966577

>f(a+b);

$$\frac{\sin(a+b)}{a+b}$$

For graphical representation we need to load **plots** package using with command >with(plots): Warning, the name changecoords has been redefined

>plot(f(x),x=-1..1);

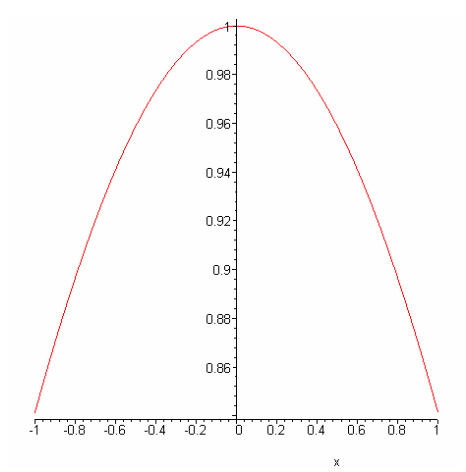

We can represent more than one function in the same window: >plot([f(x),f(2\*x),sin(x)],x=0..2\*Pi,color=[red,blue,green]);

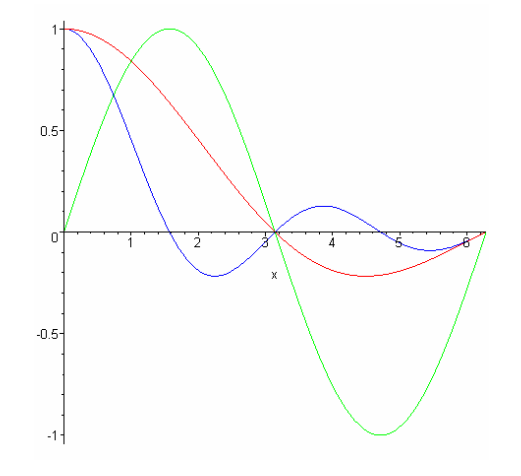

In the case of discontinuous points we need to use the option discont = true: > plot(tan(x), x = -2\*Pi..2\*Pi, y = -4..4, discont = true);

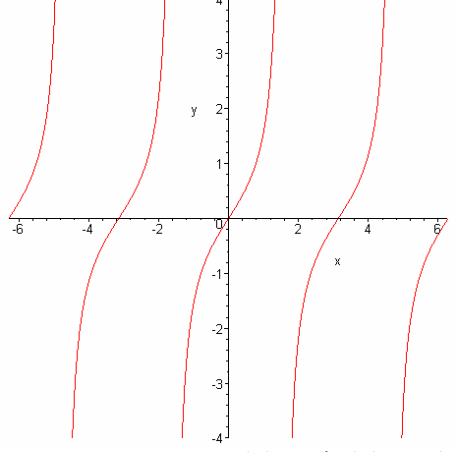

If a curve is given in a parametric form (for example: x(t) = sin(t), y(t) = cos(t),  $t = 0 ... \pi$ ;) we use the instruction:

>plot([sin(t),cos(t),t=0..3/2\*Pi]);

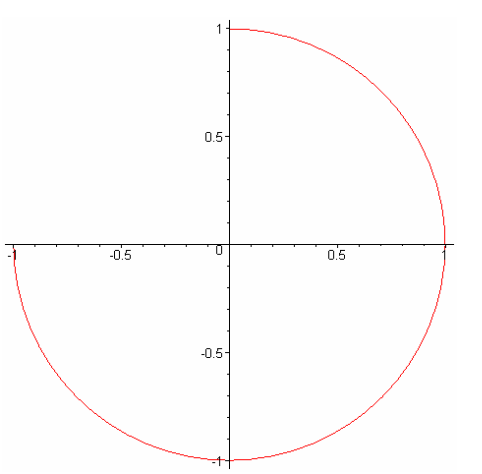

In the case of a curve given by the implicit equation we use the instruction **implicitplot**: > implicitplot( $x^2+y^2=1, x=-1..1, y=-1..1$ );

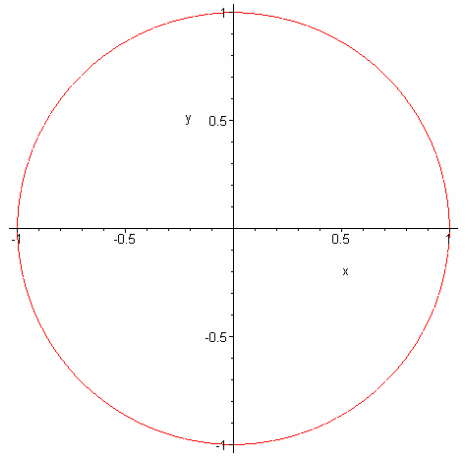

In the case we need to visualize the parameter dependence of a function we can use the command **animate** 

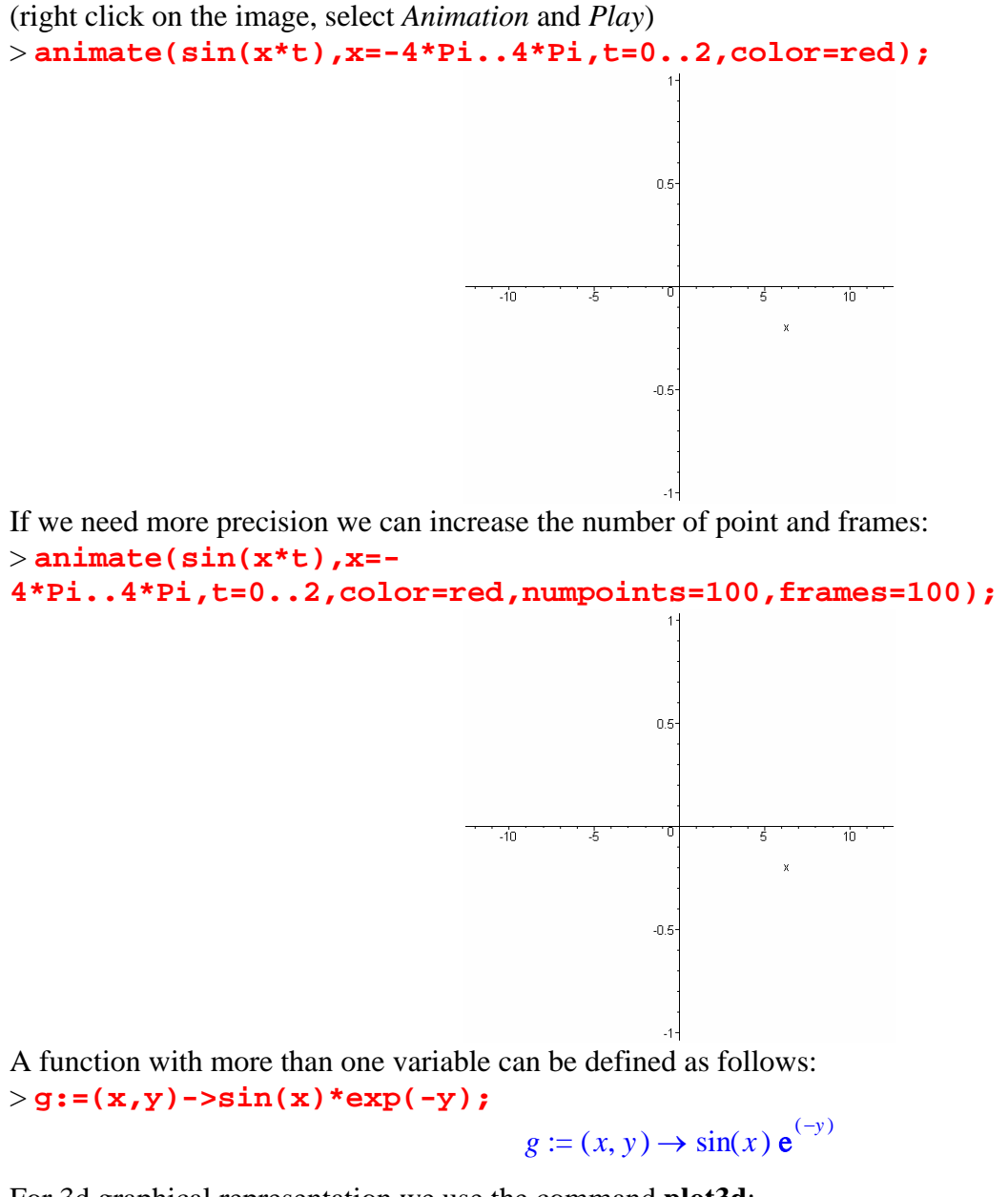

For 3d graphical representation we use the command **plot3d**: > plot3d(g(x,y),x=0..Pi,y=0..3,axes=boxed);

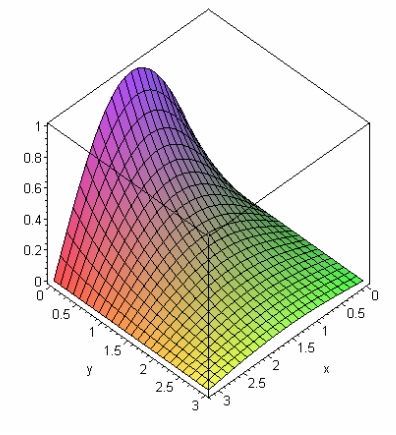

The animation of 3D graphs can be made using the instruction **animate3d**:

>animate3d(g(t\*x,y),x=0..Pi,y=0..3,t=0..2);

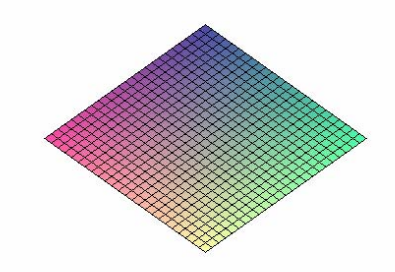

## The derivation of the functions

The derivation of the functions can be made in two ways: using **diff** command or using the derivation operator **D**:

>f:=x->exp(x^2)+3;

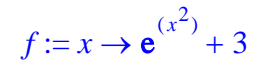

The **diff** command execute the derivation of the given expression with respect to the specified variable. The derivation operator **D** returns the derivate as a function.

>diff(f(x),x);

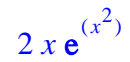

the second order derivate is given by
>diff(f(x),x,x);

 $2 e^{(x^2)} + 4 x^2 e^{(x^2)}$ 

also we can use the option x\$n to get n-order derivative
> diff(f(x),x\$2);

$$2 \mathbf{e}^{(x^2)} + 4 x^2 \mathbf{e}^{(x^2)}$$

>diff(f(x),x\$3);

$$12 x \mathbf{e}^{(x^2)} + 8 x^3 \mathbf{e}^{(x^2)}$$

Using the derivation operator: > D(f)(x);

$$2 x \mathbf{e}^{(x^2)}$$

>D(f)(1);

2 **e** 

>(D@D)(f)(x);

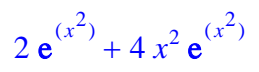

| >(D@D)(f)(1);    | 6 <b>e</b>                                           |
|------------------|------------------------------------------------------|
| >(D@@2)(f)(x);   | $2 \mathbf{e}^{(x^2)} + 4 x^2 \mathbf{e}^{(x^2)}$    |
| > (D@D@D)(f)(x); | $12 x \mathbf{e}^{(x^2)} + 8 x^3 \mathbf{e}^{(x^2)}$ |
| >(D@@3)(f)(x);   | $12 x \mathbf{e}^{(x^2)} + 8 x^3 \mathbf{e}^{(x^2)}$ |

#### Initialization of the solving ODE package

> restart: clears the memory of all previously saved values and variables
> with(DEtools): load the differential equations package
> with(plots): load the graphical package
Warning, the name changecoords has been redefined

### Define and solve a first order differential equation

Let consider the differential equation  $\frac{d}{dx}y(x) = k y(x)$  where k is a real coefficient. The differential equation can be introduse in MAPLE as follows:

> diff\_eq1:=diff(y(x),x) = k\*y(x);  $diff_eq1 := \frac{d}{dx}y(x) = k y(x)$ 

To obtain the general solution of the equation use dsolve command

>dsolve(diff\_eq1,y(x));

$$\mathbf{y}(x) = \_CI \mathbf{e}^{(k x)}$$

The general solution is seen as an expression. Notice that the undetermined constant is called  $_C1$  How can we manipulate this expression?

We can use the function definition command:

> sol:=(x,k,c)->c\*exp(k\*x);

$$sol := (x, k, c) \rightarrow c \mathbf{e}^{(kx)}$$

If the expression of the solution is too complicated we can use the command **rhs** (*right hand side*) and **unapply** in order to obtain the solution as a function

Using the **unapply** command we transform the expression sol1 into a function specifying the variables: > **sol1:=unapply(right\_hand\_expr,x,k,\_C1);** 

$$soll := (x, k, \_Cl) \rightarrow \_Cl e^{(k x)}$$

and we get the same result.

## The graphics of ODE solutions

Let suppose that k:=2. Then the corresponding general solution is: > y:=(x,c)->sol(x,2,c);

 $y := (x, c) \to \operatorname{sol}(x, 2, c)$ 

To draw the solutions curves you just assign some values for the constant c. For example take c := 1 c := 2and c := -1

>plot([y(x,1),y(x,2),y(x,-1)],x=-2..2);

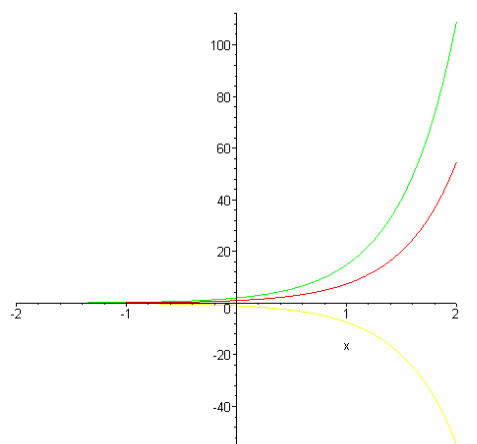

If you want to obtain the solutions with some specified colors use the command: > plot([y(x,1),y(x,2),y(x,-1)],x=-2..2,color=[black,red,blue]);

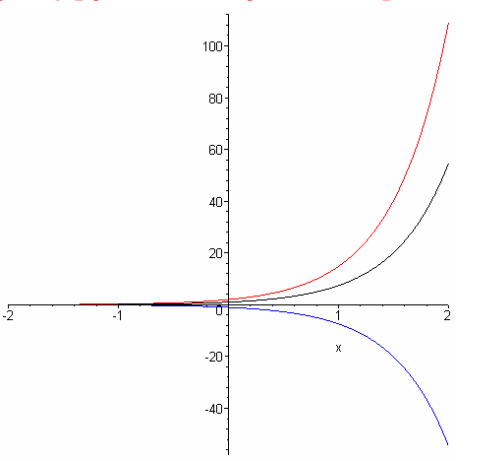

Also you specify the window of the graphic: >plot([y(x,1),y(x,2),y(x,-1)],x=-2..2,y=-10..10,color=[black,red,blue]);

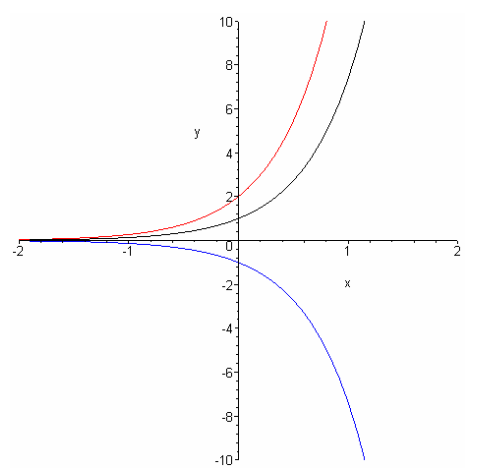

Using this way of manipulation for the solution you can see also how the solutiond depends on the k parameter. Let us consider c := 1 and assign some values for th parameter k.

```
yl := (x, k) \rightarrow sol(x, k, 1)
> plot([y1(x,0.2),y(x,0.5),y(x,-1)],x=-2..2,y=-
10..10,color=[black,red,blue]);
```

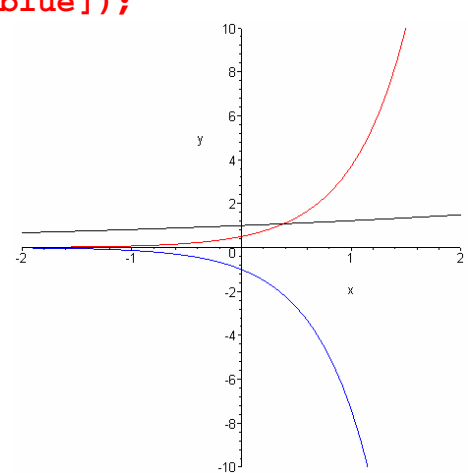

#### **Testing solutions**

>y1:=(x,k)->sol(x,k,1);

For a given differential equation we can test if some given function satisfies or does not satisfy that differential equation using **odetest** command. If **odetest** returns **0** then the given function is a solution. Let us consider the the differential equation  $\frac{d}{dx} y(x) = 2 y(x)$  and check if  $y1(x) = 4 e^{(2x)}$ ,  $y2(x) = e^{(3x)}$  and  $y3(x) = \cos(2x)$ are solution for this equation. > restart:with(DEtools): > diff\_eq:=diff(y(x),x) = 2\*y(x);  $diff_eq := \frac{d}{dx} y(x) = 2 y(x)$ > y1:=x->4\*exp(2\*x);y2:=x->exp(3\*x);y3:=x->cos(2\*x);  $y1 := x \rightarrow 4 e^{(2x)}$ 

$$y2 := x \to \mathbf{e}^{(3x)}$$

 $y\beta := x \rightarrow \cos(2x)$ > odetest(y(x)=y1(x),diff\_eq,y(x)); 0

for  $y1(x) = 4 e^{(2x)}$  odetest returns 0, so y1(x) is a solution of this equation > odetest(y(x)=y2(x), diff\_eq, y(x));  $e^{(3x)}$ 

for  $y^2(x) = e^{(3x)}$  odetest returns  $e^{(3x)}$  which is not 0, so  $y^2(x)$  is not a solution of the equation, in fact odetest evaluates  $\left(\frac{d}{dx}y(x)\right) - 2y(x)$  for  $y(x) = y^2(x)$ , therefore if we get 0 this means that the function is a solution, if the result is something different from 0 then the function is not a solution for the differential equation.

> odetest(y(x)=y3(x), diff\_eq,y(x)); -2 sin(2x) - 2 cos(2x)

also  $y_3(x)$  is not a solution since the result of **odetest** is different from **0**.

## Solving an IVP

Suppose that we want to solve the IVP  $\frac{d}{dx}y(x) = k y(x)$  with the initial condition y(0) := 1

```
> restart:with(DEtools):

> diff_eq:=diff(y(x),x) = k*y(x);

diff_eq := \frac{d}{dx}y(x) = ky(x)
```

```
> in_cond:=y(0)=1;
```

$$in\_cond := y(0) = 1$$

>dsolve({diff\_eq,in\_cond},y(x));

$$\mathbf{y}(x) = \mathbf{e}^{(k x)}$$

Let consider the case k := 2> k:=2;

k := 2

> sol:=dsolve({diff\_eq,in\_cond},y(x)); sol:=  $y(x) = e^{(2x)}$ 

>yy:=x->(rhs(sol));

 $yy := x \rightarrow rhs(sol)$ 

>plot(yy(x),x=-1..1,y=0..4);

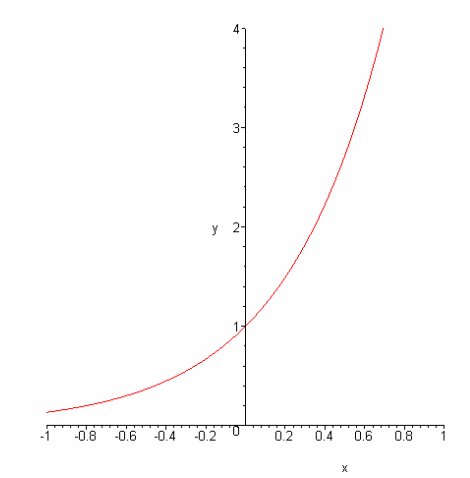

You can obtain the graph the IVP directly using the command DEplot: > DEplot(diff\_eq,y(x),x=-1..1,[[in\_cond]]);

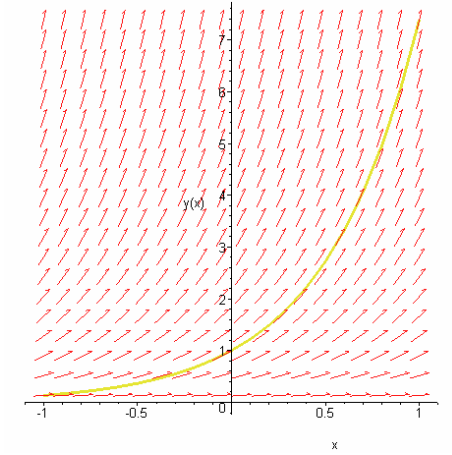

In this graph is also represented the direction field of the equation. If you want the graphs of the solutions for different initial condition (y(0) = 1, y(0) = 1.5, y(0) = 2) you can use the same command and specify the list of initial conditions:

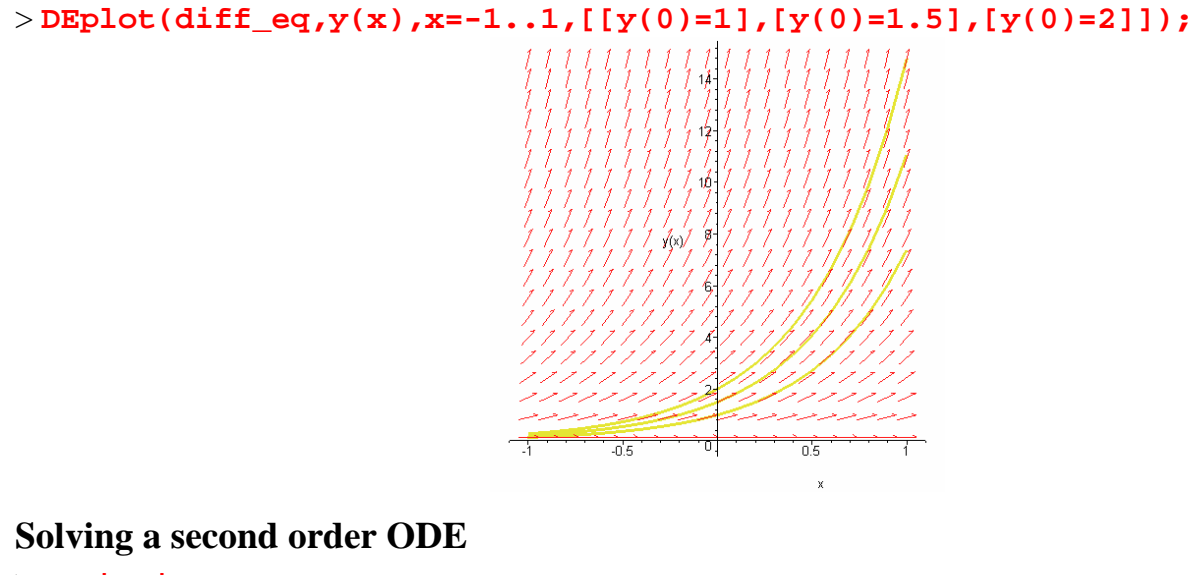

```
>restart:
>with(DEtools):
>with(plots):
Warning, the name changecoords has been redefined
```

Consider the linear differential equation with the constant coeficients

$$\left(\frac{d^2}{dx^2}\mathbf{y}(x)\right) + 3\left(\frac{d}{dx}\mathbf{y}(x)\right) + 2\mathbf{y}(x) = 1 + x^2$$
  
> deq1:=diff(y(x),x\$2)+3\*diff(y(x),x)+2\*y(x)=1+x^2;  
$$deq1 := \left(\frac{d^2}{dx^2}\mathbf{y}(x)\right) + 3\left(\frac{d}{dx}\mathbf{y}(x)\right) + 2\mathbf{y}(x) = 1 + x^2$$

To obtain the general solution we use the dsolve command > dsolve(deql,y(x));

$$\mathbf{y}(x) = \frac{9}{4} + \frac{x^2}{2} - \frac{3x}{2} - \mathbf{e}^{(-2x)} - CI + \mathbf{e}^{(-x)} - C2$$

If we want to study the solution we can use the same technique as in the previous section in order to draw the solution graph.

> sol:=dsolve(deq1,y(x));

$$sol := \mathbf{y}(x) = \frac{9}{4} + \frac{x^2}{2} - \frac{3x}{2} - \mathbf{e}^{(-2x)} - Cl + \mathbf{e}^{(-x)} - C2$$

> right\_hand:=rhs(sol);  
right\_hand:=
$$\frac{9}{4} + \frac{x^2}{2} - \frac{3x}{2} - e^{(-2x)} Cl + e^{(-x)} C2$$

> y\_sol:=unapply(right\_hand,x,\_C1,\_C2); y\_sol:=(x,\_C1,\_C2)  $\rightarrow \frac{9}{4} + \frac{1}{2}x^2 - \frac{3}{2}x - e^{(-2x)} Cl + e^{(-x)} C2$ 

Now we are able to one ore more than one solution graphs using the **plot** command. >  $plot([y_sol(x,0,0),y_sol(x,0,1),y_sol(x,1,0)],x=-2..2,y=-10..10);$ 

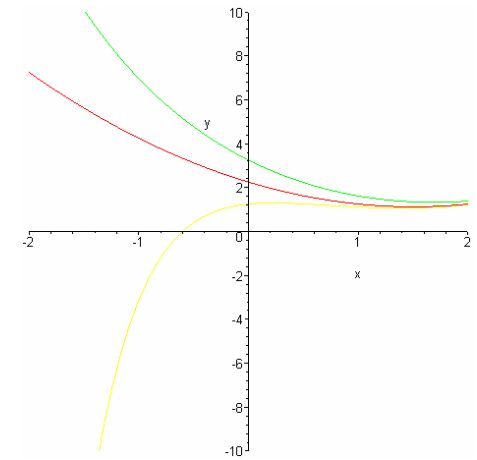

In the case of initial value problem we have two initial conditions, for example lets take y(0) = 1 and y'(0)=0.

> in\_cond:=y(0)=1,D(y)(0)=0;

$$in\_cond := y(0) = 1, D(y)(0) = 0$$

To obtain the corresponding solution we use **dsolve** command in the following form: > dsolve({deq1,in\_cond},y(x));

$$\mathbf{y}(x) = \frac{9}{4} + \frac{x^2}{2} - \frac{3x}{2} - \frac{1}{4} \mathbf{e}^{(-2x)} - \mathbf{e}^{(-x)}$$

Now we can use the previous technique (**rhs** and **unapply** comands) to construct the solution as a function and after that to represent its graph or we can obtain this graph directly using **DEplot** command. >  $DEplot(deq1,y(x),x=-2..2,y=-10..10,[[in_cond]]);$ 

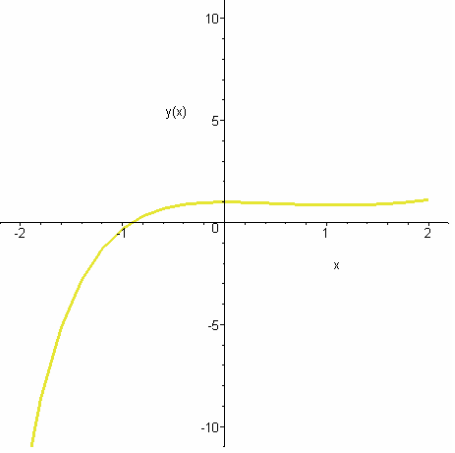

If we need to draw more than one solution corresponding to different initial value problem we can use the same DEplot command specifying the list of initial conditions:

The general second order linear DE, 
$$\left(\frac{d^2}{dx^2}y(x)\right) + p(x)\left(\frac{d}{dx}y(x)\right) + q(x)y(x) = f(x)$$
:

**Note:** Maple is unable to solve most second-order DE's explicitly. For information on numerically solving DE's, see Numerical Solutions with dsolve.

Consider the differential equation  $\left(\frac{d^2}{dx^2}y(x)\right) + x\left(\frac{d}{dx}y(x)\right) + y(x) = \sin(x)$ . Try to use the **dsolve** 

command.

> deq2:=diff(y(x),x\$2)+x\*diff(y(x),x)+y(x)=sin(x);  

$$deq2 := \left(\frac{d^2}{dx^2}y(x)\right) + x\left(\frac{d}{dx}y(x)\right) + y(x) = sin(x)$$

>dsolve(deq2,y(x));

$$y(x) = e^{\left(-\frac{x^2}{2}\right)} CI \operatorname{erf}\left(\frac{1}{2}I\sqrt{2}x\right) + e^{\left(-\frac{x^2}{2}\right)} C2$$
  
+  $\frac{1}{4}I\sqrt{2}\sqrt{\pi} e^{(1/2)} \left(\operatorname{erf}\left(\frac{1}{2}I\sqrt{2}x - \frac{\sqrt{2}}{2}\right) + \operatorname{erf}\left(\frac{1}{2}I\sqrt{2}x + \frac{\sqrt{2}}{2}\right)\right) e^{\left(-\frac{x^2}{2}\right)}$   
>  $\operatorname{in\_cond2:=y(0)=1, D(y)(0)=1;}$   
 $in\_cond2:=y(0)=1, D(y)(0)=1$   
>  $\operatorname{dsolve}\left(\left\{\operatorname{deq2,in\_cond2}\right\}, y(x)\right);$   
 $y(x) = -e^{\left(-\frac{x^2}{2}\right)}\sqrt{\pi}\sqrt{2} \operatorname{erf}\left(\frac{1}{2}I\sqrt{2}x\right)I + e^{\left(-\frac{x^2}{2}\right)}$   
+  $\frac{1}{4}I\sqrt{2}\sqrt{\pi} e^{(1/2)} \left(\operatorname{erf}\left(\frac{1}{2}I\sqrt{2}x - \frac{\sqrt{2}}{2}\right) + \operatorname{erf}\left(\frac{1}{2}I\sqrt{2}x + \frac{\sqrt{2}}{2}\right)\right) e^{\left(-\frac{x^2}{2}\right)}$ 

Maple expresses the solution in terms of the error function **erf**.

We can obtain the numerical solution using in the dsolve command the option 'type = numeric' and the odeplot command to draw the corresponding graph.

> n\_sol:=dsolve({deq2,in\_cond2},y(x),type=numeric): > odeplot(n\_sol);

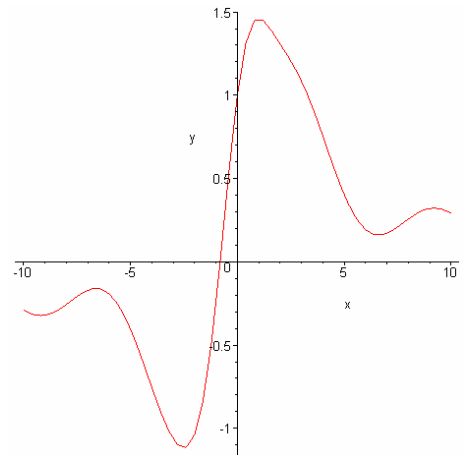